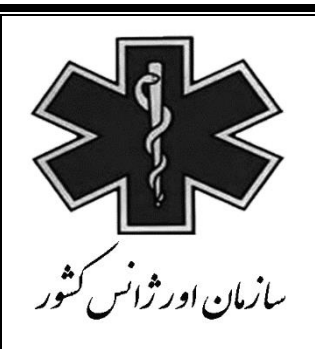

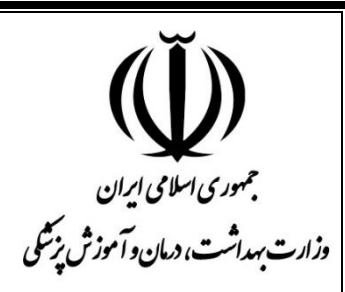

# راهنمای استفاده از سامانه کشوری MCMC زیر سیستم مادران و کودکان

## **Medical Care Monitoring Center**

(ویژه کاربر بیمارستانی)

### **میامانه کودکان پرخطر**

#### • زیر سیستم کودکان پرخطر

#### هدف : ثبت و پیگیری کودکان ۱ تا ۵۹ ماهه بستری در بیمارستان

جهت ورود به زیر سیستم کودکان در قسمت ثبت اطلاعات گزینه "کودکان پرخطر" انتخاب می شود.این زیر سیستم از ۲ بخش تشکیل شده است:

۱- لیست اطلاعات ثبت شده

#### ۲- ثبت اطلاعات کودکان

**لیست اطلاعات ثبت شده** : لیستی از کودکان ثبت شده در سامانه نمایش داده می شود که به همراه جست و جو و نمایش اطلاعات مختصری از کودکان می باشد که در زیر تشریح شده است.

جست و جو: از این کادر جهت تنظیم پارامترهای جست و جو برای فیلتر کردن اطلاعات ثبت شده مربوط به این بخش استفاده
 می شود که پس از تنظیم پارامترهای جست و جو نتایج قابل مشاهده می باشد .

| ×                                                                                                    | دانشگاه :                     | V                                                                                                    | جستجو<br>منطقه آمایشی :            |
|----------------------------------------------------------------------------------------------------|-------------------------------|----------------------------------------------------------------------------------------------------|------------------------------------|
|                                                                                                    |                               |                                                                                                    | مكان : مم                          |
|                                                                                                    |                               |                                                                                                    | فیلد جسنجو : ا <mark>شتاساه</mark> |
| •                                                                                                    | شیفت کاری : 🛛 همه             | 13 / / : 13 /                                                                                                    | تاریخ کاری از : 📃 /                |
| ~                                                                                                    | خوانده شده : اهمه             | 13 / / :u 13 /                                                                                                    | تاريخ تكميل فرم از : 📃 /           |
| <ul> <li>Image: A start of the start of the start of</li></ul> | وضعيت تعيين تلكيف بيمار : همه | <ul> <li>Image: A start of the start of the start of</li></ul> | نیاز به پیگیری دارد : همه          |
| جستجو کن                                                                                                    |                               |                                                                                                    |                                    |

در این قسمت لیست کودکان با اعمال فیلتر های جست و جو نمایش داده می شود که با کلیک بر روی آیکون به صفحه اطلاعات **آخرین مداخله** ثبت شده وارد شد و مداخله ای جدید برای بیمار ثبت نمود و همچنین در صورت نیاز اطلاعات بیمار را ویرایش کرد.(ویرایش اطلاعات در صورتی امکان پذیر است که فرم توسط مرکز MCMC قفل نشده باشد).

ا مداخله: اطلاعات کودک پرخطر در زمان های مختلف در فرم ثبت می گردد که به هر یک از آنها مداخله گفته می شود. (در ادامه تشریح خواهد شد)

|     | شناسه   | نام بیمارستان | تاريخ      | ساعت     | نام و نام خانوادگی                                                                                                    | شماره برونده | سىن           | تعداد مداخله |   |
|-----|---------|---------------|------------|----------|----------------------------------------------------------------------------------------------------|--------------|---------------|--------------|---|
|     | *       |               | 1396/01/25 | 07:46:08 |                                                                                                    |              | 10 ماه        | 0            | 2 |
|     | 2       |               | 1396/01/24 | 16:30:30 |                                                                                                    |              | 1 سال         | 0            | 2 |
|     | 1       |               | 1396/01/23 | 09:01:51 | inter de la constante de la constante de la co |              | 3 ماه         | 0            |   |
|     | 1       |               | 1395/01/12 | 15:32:14 |                                                                                                    |              | 32 روز        | 0            | * |
|     |         |               | 1394/07/16 | 11:17:12 |                                                                                                    |              | 1 سال و 2 ماہ | 1            | * |
|     | 2       |               | 1394/07/13 | 14:55:10 |                                                                                                    |              | 10 ماه        | 0            | 2 |
|     | *       |               | 1394/07/08 | 18:44:50 |                                                                                                    |              | <u>11</u> ماه | 2            | 2 |
|     | 1       |               | 1394/07/05 | 16:08:07 |                                                                                                    |              | 11 ماه        | 2            | * |
|     |         |               | 1394/07/02 | 11:52:41 |                                                                                                    |              | 1 سال         | 0            | - |
|     | -       | 1             | 1394/07/01 | 23:53:09 |                                                                                                    |              | 4 سال         | 2            | * |
| 2   | 9876543 | << 10         |            |          |                                                                                                    |              |               |              |   |
| : 2 | 698:    |               |            |          |                                                                                                    |              |               |              |   |

جدول نمایش داده شده در بخش "لیست اطلاعات ثبت شده" دارای ۱۲ ستون می باشد.

ستون دوم: نشان دهنده وضعیت اولیه بیمار (از روی اطلاعات مداخله ۰) است. سامانه به صورت خودکار بر اساس اطلاعات ثبت شده توسط بیمارستان وضعیت بیمار را در سه رده نشان می دهد.آیکون های نمایش داده شده در این قسمت عبارت است از :

:پرخطر
:خطر متوسط
:خطر معوسط
:کم خطر

**ستون سوم** : شناسه یکتای مربوط به هر کودک ثبت شده در سامانه **ستون چهارم** : نام بیمارستان ثبت کننده اطلاعات **ستون پنجم** : تاریخ آخرین مداخله ثبت شده **ستون ششم** : ساعت آخرین مداخله ثبت شده

ستون هفتم : نام و نام خانوادگی بیمار ستون هشتم : شماره پرونده بیمار ستون نهم : سن کودک ستون دهم : تعداد مداخله های ثبت شده توسط بیمارستان ستون یازدهم : وضعیت کودک در آخرین مداخله و مداخله قبل از آن بصورت آیکون نمایش داده شده است. معانی این آیکون ها به صورت زیر می باشد:

داخله پیشین: پرخطر - آخرین مداخله: کم خطر
 دمداخله پیشین: پرخطر - آخرین مداخله: خطر متوسط
 دمداخله پیشین: پرخطر - آخرین مداخله: پرخطر
 دمداخله پیشین: خطرمتوسط - آخرین مداخله: پرخطر
 دمداخله پیشین: خطرمتوسط - آخرین مداخله: پرخطر
 دمداخله پیشین: خطرمتوسط - آخرین مداخله: پرخطر
 دمداخله پیشین: خطرمتوسط - آخرین مداخله: پرخطر
 دمداخله پیشین: کم خطر - آخرین مداخله: پرخطر
 دمداخله پیشین: کم خطر - آخرین مداخله: پرخطر
 دمداخله پیشین: کم خطر - آخرین مداخله: پرخطر
 دمداخله پیشین: کم خطر - آخرین مداخله: پرخطر
 دمداخله پیشین: کم خطر - آخرین مداخله: پرخطر
 دمداخله پیشین: کم خطر - آخرین مداخله: پرخطر
 دمداخله پیشین: کم خطر - آخرین مداخله: پرخطر
 دمداخله پیشین: کم خطر - آخرین مداخله: پرخطر
 دمداخله پیشین: کم خطر - آخرین مداخله: پرخطر
 دمداخله پیشین: کم خطر - آخرین مداخله: پرخطر
 دمداخله پیشین: کم خطر - آخرین مداخله: پرخطر
 دمداخله پیشین: کم خطر - آخرین مداخله: پرخطر
 دمداخله پیشین: کم خطر - آخرین مداخله: پرخطر
 دمداخله پیشین: کم خطر - آخرین مداخله: پرخطر
 دمداخله پیشین: کم خطر - آخرین مداخله: پرخطر
 دمداخله پیشین: کم خطر - آخرین مداخله: پرخطر
 دمداخله پیشین: کم خطر - آخرین مداخله: پرخطر
 دمداخله پیرماز است
 دمداخله ثبت شده (مداخله ۰) و وضعیت آن نیز پرخطر است
 دمداخله ثبت شده (مداخله ۰) و وضعیت آن نیز پرخطر است

#### ثبت اطلاعات كودك:

برای ثبت اطلاعات کودک جدید باید بر روی دکمه ورود اطلاعات کلیک نمود.

مشخصات تکمیل کننده فرم: در این قسمت باید نام تکمیل کننده فرم ، شماره تماس فرد تکمیل کننده فرم و یا شماره
 تماس بخش بستری بیمار ثبت شود.

|                       |                                | נמ                       | مشخصات تكميل كننده ف    |
|-----------------------|--------------------------------|--------------------------|-------------------------|
| : 1396/03/30 شيفت صبح | تاریخ و شیفت کاری :            | 1396/03/30 ساعت 12:56:24 | تاريخ و ساعت :          |
|                       | * شماره تماس تکمیل کننده فرم : | ]                        | * نام تکمیل کننده فرم : |

#### مشخصات عمومى: در اين قسمت اطلاعات كلى مربوط به كودك ثبت مى گردد.

|                         | شماره ملی :      |              | نام بیمارستان : |
|-------------------------|------------------|--------------|-----------------|
|                         | * نام خانوادگی : |              | * نام :         |
| ا / / 13 * ساعت بستری : | * تاريخ بسترى :  | شماره ثبت :  | شماره پرونده :  |
|                         |                  |              |                 |
|                         |                  | $\checkmark$ | - : *Premature  |
|                         |                  | Language .   |                 |

- اطلاعات پزشکی: در این قست اطلاعات پزشکی مربوط به کودک ثبت می شود از جمله:Airway and Breathing ، Irauma ، Poisoning ، Burn ، Kidney ، Neurology ، GI ، Circulatory نظر پزشک ویزیت کننده بیمار باشد.)
- توجه: هر کدام از آیتم های ذکر شده دارای راهنمای درمانی به صورت فایل PDF می باشد. جهت مشاهده هر کدام از آنها کاربر بیمارستانی می تواند روی عبارت کلیک نماید.(به طور مثال با کلیک بر روی عبارت "دانلود راهنمای جسم خارجی تنفسی" فایل راهنمای مربوطه نمایش داده می شود.)

| Airway and Breathing |            |              |                           |                                 | دانلو د ر اهنما            | ~                                 | چې ټنفسې             | دانلود راهنمای حسام خار      |
|----------------------|------------|--------------|---------------------------|---------------------------------|----------------------------|-----------------------------------|----------------------|------------------------------|
| * Intubate :         | -          |              | * 02 :                    |                                 |                            |                                   |                      |                              |
| * Control Ovanosis L |            |              | * Derinheral Ovanorie :   |                                 |                            | * 02 cat :                        |                      | (0.100)                      |
| * Central Cyanosis : |            | (            | * Peripheral Cyanosis :   |                                 |                            | UZ Sat :                          |                      | (0-100)                      |
| * Respiratory Rate : |            | (0-150)      | * Gasping Respiration : - | ×                               |                            | * Rales : -                       | ~                    |                              |
| * Wheezing :         | - ~        |              | * Retraction : -          | ~                               |                            | * Stridor : -                     | ~                    |                              |
| * Nasal flaring :    |            |              | * Grunting : -            | ~                               |                            | * Foreign body : -                | ~                    |                              |
| * CXR :              |            | * Findings : |                           |                                 |                            |                                   |                      |                              |
| irculatory           |            |              |                           |                                 |                            |                                   |                      |                              |
|                      |            |              |                           |                                 | paediatric ta              | نود راهنمای ichycardia            | paediatric br        | نلود راهنمای adycardia       |
| * IVaccess :         | - 🗸        |              | * Intraosseous : -        | ~                               |                            | systole(0-240                     | ) diastole(0-150     | ))                           |
| * HR :               |            | (0-400)      | * Capillary Refilling :   | (                               | (number)                   | * BP :                            | 1                    |                              |
| * AbnormalEKG :      | - 🗸        | * Findings : |                           |                                 |                            | he to                             | 1.0.1                | Í.                           |
|                      |            |              |                           |                                 |                            |                                   |                      |                              |
| 1                    |            |              |                           |                                 |                            | -                                 | ي مان دھيداري        | امد باشت هاه بشرخت           |
| * Debudration        |            |              |                           |                                 |                            |                                   |                      | للود (السنانات المتحصل ا     |
| * Hemetemesis :      | - <b>v</b> | L            | * Usasatashasia .         | ×                               |                            | * Malana -                        |                      | r.                           |
| Hematemesis :        | - V        |              | Hematochezia : -          | ~                               |                            | Melena : -                        | ~                    |                              |
| * Foreign body :     | - ~        |              |                           |                                 |                            |                                   |                      |                              |
| eurology             |            |              | _                         |                                 |                            |                                   |                      |                              |
|                      |            |              |                           | <mark>مای درمان نالوکسان</mark> | تشنح استاتوس ادانلود راهنه | <u>دانلود راهنمای درمان ت</u>     | د راهنمای AVPU       | نلود راهنمای GCS <u>دانل</u> |
| * Pupils :           | - 🗸        |              | * Muscle tone : _         | ~                               | * Tendon reflex : _        | ~                                 |                      |                              |
| * Convulsion :       | - 🗸        |              | * Duration :              | Min                             | * Stopped : _              | $\sim$                            |                      |                              |
| üdney                |            |              |                           |                                 |                            |                                   |                      |                              |
| * Anuria :           |            |              |                           |                                 |                            |                                   |                      |                              |
| * Polvuria :         | - V        |              | * Oligouria :             |                                 |                            | * hematuria :                     |                      | ſ                            |
| ,                    | •          |              | ongound r                 |                                 |                            |                                   |                      |                              |
| um                   |            |              |                           |                                 |                            |                                   |                      |                              |
|                      |            |              |                           |                                 | وختگی 🤝                    | انلود را <del>هنمای</del> درمان س | <u>ىطح سوختگى  د</u> | نلود راهنمای محاسبه ب        |
|                      |            |              |                           |                                 |                            |                                   |                      |                              |
| * Burn :             | - ~        |              | * Burn Degree : _         | $\sim$                          |                            | * Burn Percent :                  |                      | (0-100)                      |

• در صورت انجام آزمایشات جواب آنها در قسمت Lab data و ABG وارد می شود.

| Temperature : | WBC :  | PLT : |
|---------------|--------|-------|
| Hb :          | BUN :  | Cr :  |
| AST :         | ALT :  | Na :  |
| κ:            | Ca :   | BS :  |
|               |        |       |
| P02 :         | PC02 : |       |
| PH :          | HCO3 : | BE :  |

 سایر موارد: چنانچه کودک بیماری زمینه ای داشته باشد در این قسمت باید ثبت گردد.(در صورت انتخاب گزینه "بلی" باید در کادر روبروی آن ، نام بیماری زمینه ای ثبت شود.) همچنین اقدامات درمانی، تشخیص اولیه و در صورت نیاز توضیحات باید در کادرهای مربوطه تکمیل گردد.

|   | <br>بیماری زمینه ای : |
|---|-----------------------|
| ^ | اقدامات درمانی :      |
| V |                       |
|   | تشخيص اوليه :         |
| ^ | ساير توضيحات :        |
|   |                       |

ویزیت: چنانچه کودک توسط پزشک اورژانس ویزیت شده باشد اطلاعات پزشک ویزیت کننده ثبت می گردد و اگر کودک برای دریافت یک سرویس ویزیت کننده ثبت می شود.
 ۲ توجه: اطلاعات شماره تماس پزشکان باید <u>دقیق</u> در این قسمت وارد شود.(در موارد مورد نیاز به شماره های ثبت شده پیامک ارسال می شود.)

| رشک اورژانس : [_ | ~     | * نام پزشک اورژانس : [ |       |       | * شـماره همراه پزشـک | اورژانس :  |            |
|------------------|-------|------------------------|-------|-------|----------------------|------------|------------|
| رویس بستری : 🛛   | اطفال | 🗌 جراحی عمومی          | ENT 🗹 | 🗆 چشم | 🗌 ارتوپدې            | 🗌 نروسرجری | 🗌 يورولوژى |
|                  |       | : FNT                  |       | 1     | شماره همراه متخر     | : ENT      |            |

بعد از تکمیل فرم باید بر روی دکمه "ثبت" یا "ثبت جدید" کلیک شود. (در صورتی که دکمه "ثبت جدید" کلیک شود اطلاعات

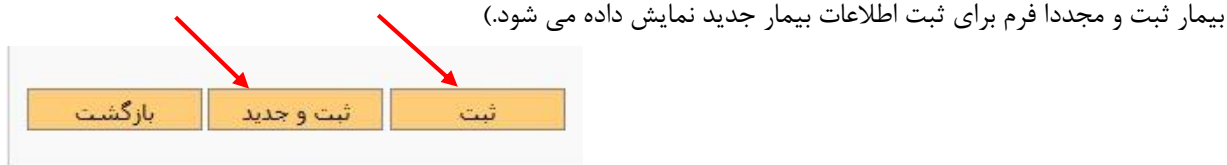

در صورتی که بعد از ثبت فرم در سامانه کودکان ، نیاز به تغییر و ویرایش هر یک از اطلاعات فرم باشد ، می توان با کلیک بر روی **ایا** وارد فرم اطلاعات بیمار شد و قسمت های مورد نیاز را ویرایش و در انتهای صفحه روی دکمه " **ویرایش** " کلیک نمود.

زمان ثبت مداخلات:

پس از بستری کودک در بیمارستان در طول مدت ۹۰ دقیقه کاربر بیمارستانی زمان دارد تا اطلاعات بیمار را در سامانه ثبت نماید. پس از ثبت اطلاعات بیمار ، براساس وضعیت خطر نمایش داده شده توسط سامانه ، باید مداخلات توسط کاربر بیمارستانی در زمان هایی مطابق زیر در سیستم ثبت گردد.

۱- رنگ قرمز نشان دهنده این است که وضعیت بیمار پرخطر شناسایی شده است. کاربر بیمارستانی باید ۶ ساعت بعد مداخله
 جدیدی از بیمار ثبت نماید(نحوه ثبت مداخله در ادامه تشریح خواهد شد)

تبصره: در صورتی که بیمار در بخش ICU بستری و وضعیت پرخطر را داشته باشد ، مداخله باید <u>۱۲ ساعت</u> بعد در سامانه ثبت گردد.

- ۲- رنگ زرد نشان دهنده این است که وضعیت بیمار خطر متوسط شناسایی شده است. کاربر بیمارستانی باید ۹ ساعت بعد مداخله
   جدیدی از بیمار ثبت نماید.
- ۳- رنگ سبز نشان دهنده این است که وضعیت بیمار کم خطر شناسایی شده است. در این موارد نیاز به ثبت مداخله در سامانه
   نیست مگر اینکه شرایط بالینی بیمار تغییر یابد.

نحوه ثبت مداخله:

جهت ثبت مداخله باید روی آیکون آیتم هایی که نسبت به قبل تغییر یافته را تغییر داده و در پایان دکمه "ثبت مداخله" را کلیک کرد.

- ۲ توجه۱: کاربر بیمارستانی که فرم مداخله را ثبت می نماید باید نام خود را در قسمت نام تکمیل کننده فرم بنویسد.
  - توجه ۲: ثبت مداخله تا زمانی ادامه می یابد که وضعیت بیمار به کم خطر تبدیل شود.

🖌 سربرگ تعیین تکلیف بیمار:

بعد از مشخص شدن تعیین تکلیف بیمار ثبت شده در سامانه، کاربر بیمارستانی باید وارد فرم مربوط به کودک شده و با انتخاب سربرگ "تعیین تکلیف" یکی از موارد فوت، اعزام و یا ترخیص را برای بیمار انتخاب نماید.

توجه 1: در صورت انتخاب اعزام باید بیمارستانی که بیمار به آنجا اعزام شده است از لیست بیمارستان ها انتخاب گردد.
 توجه ۲: بعد از انتخاب هر یک از موارد تعیین تکلیف در کادر توضیحات باید زمان و تاریخ نیز ثبت گردد.

## سامانه مادران پرخطر

زیر سیستم مادران باردار پرخطر

هدف:

- ۱- ثبت و پیگیری مادران پرخطر
- ۲- کاهش morbidity و maternal mortality (از زمان مثبت شدن تست بارداری تا ۴۲ روز بعد از زایمان)

برای ورود به سامانه مادران در قسمت ثبت اطلاعات گزینه "مادران پرخطر" انتخاب می شود. زیر سیستم مادران از ۲ بخش تشکیل شده است:

۱- لیست اطلاعات ثبت شده

۲- ثبت اطلاعات مادران پرخطر

**لیست اطلاعات ثبت شده:** لیستی ازمادران ثبت شده در سامانه نمایش داده می شود که به همراه جست و جو و نمایش اطلاعات مختصری از مادران می باشد و در زیر تشریح شده است.

 جست و جو : از این کادر جهت تنظیم پارامترهای جست و جو برای فیلتر کردن اطلاعات ثبت شده مربوط به این بخش استفاده می شود که پس از تنظیم پارامترهای جست و جو نتایج قابل مشاهده می باشد .

| ~ | دانشگاه :                       | ~                        | آمایشی :                         | منطقه     |
|---|---------------------------------|--------------------------|----------------------------------|-----------|
|   |                                 |                          | ن/شبکه : اهمه                    | مكار      |
|   |                                 | $\mathbf{\mathbf{\vee}}$ | جسنجو : انام و نام خانوادگی مادر | فيلد      |
| • | شيفت کاری : همه                 | <b>~</b>                 | <sup>ن پذیر</sup> ش : اهمه       | وضعيت     |
| • | خوانده شده ؛ همه                | ×                        | یرف دارد :<br>همه                | از به پیگ |
| * | وضعيت تعيين تلكيف بيمار : الهمه | ~                        | TeamW همه                        | ork       |

نمایش لیست مادران ثبت شده: در این قسمت لیست مادران با اعمال فیلتر های جست و جو نمایش داده می شود. در این قسمت می توان با کلیک بر روی آیکون
 به صفحه اطلاعات مادر رفته و اطلاعات را مشاهده نمود. (قابلیت ویرایش برای کاربر بیمارستانی زمانی وجود دارد که فرم اطلاعات بیمار توسط کارشناس MCMC قفل نشده باشد.)

|   | تشخيص                                              | شماره تماس | ساعت  | تاريخ      | نام بیمارستان/شبکه | نام و نام خانوادگی | شماره ملی                                                     | شناسه |    |
|---|----------------------------------------------------|------------|-------|------------|--------------------|--------------------|---------------------------------------------------------------|-------|----|
|   | سایر-بیمار به علت altو,ast بالا<br>مراجعه کرده است | Î          | 18:36 | 1396/06/22 | i.                 | 1000               | na lan sana na na sana sa sa sa sa sa sa sa sa sa sa sa sa sa | +     | *  |
|   | سایر-خونریزی معدہ                                  | Ê          | 01:23 | 1396/06/21 | i i                |                    |                                                               |       | 22 |
| - | )<br>پرہ اکلامیسی خفیف -سابقه<br>تشنج طی بارداری   |            | 17:41 | 1396/06/11 |                    |                    |                                                               |       | 1  |
|   | ا ساير-سلوليت                                      | j.         | 18:39 | 1396/06/08 | 1                  | • • • •            |                                                               |       | 22 |

جدول نمایش داده شده در بخش "لیست اطلاعات ثبت شده" دارای ۱۲ ستون می باشد.

ستون دوم: نشان دهنده وضعیت اولیه بیمار (از روی تشخیص اولیه بیمار) و وضعیت ثبت شده توسط کارشناس مسئول مشکلات مادران پرخطر است، آیکون های نمایش داده شده در این قسمت به این صورت است : شکی تشخیص اولیه براساس سامانه: خطر شدید- تشخیص کارشناس: کم خطر شخیص اولیه بر اساس سامانه: خطر شدید- تشخیص کارشناس: خطر متوسط شخیص اولیه بر اساس سامانه: خطر شدید- تشخیص کارشناس: پرخطر شخیص اولیه براساس سامانه: خطر متوسط - تشخیص کارشناس: کم خطر شخیص اولیه براساس سامانه: خطر متوسط - تشخیص کارشناس: برخطر شخیص اولیه براساس سامانه: خطر متوسط - تشخیص کارشناس: نم خطر شخیص اولیه براساس سامانه: خطر متوسط - تشخیص کارشناس: کم خطر شخیص اولیه براساس سامانه: خطر متوسط - تشخیص کارشناس: کم خطر شخیص اولیه براساس سامانه: خطر متوسط - تشخیص کارشناس: کم خطر شخیص اولیه براساس سامانه: خطر متوسط - تشخیص کارشناس: برخطر شخیص اولیه براساس سامانه: خطر متوسط - تشخیص کارشناس: پرخطر شخیص اولیه براساس سامانه: کم خطر- تشخیص کارشناس : پرخطر شخیص اولیه براساس سامانه: کم خطر- تشخیص کارشناس : پرخطر شخیص اولیه براساس سامانه: کم خطر- تشخیص کارشناس : بنده شخیص اولیه براساس سامانه: کم خطر- تشخیص کارشناس : کم خطر شخیص اولیه براساس سامانه: کم خطر- تشخیص کارشناس : کم خطر شخیص اولیه براساس سامانه: کم خطر- تشخیص کارشناس : کم خطر شخیص اولیه براساس سامانه: کم خطر- تشخیص کارشناس : کم خطر شخیص اولیه براساس سامانه: کم خطر- تشخیص کارشناس : کم خطر

🐣 تشخيص اوليه براساس سامانه: ساير- تشخيص كارشناس : خطر متوسط 📥 تشخيص اوليه براساس سامانه: ساير- تشخيص كارشناس : پرخطر 🕿 تشخيص اوليه براساس سامانه: ساير- تشخيص كارشناس : ثبت نشده

**ستون سوم:** شناسه یکتای بیمار ثبت شده در سامانه

**ستون چهارم:** شماره ملی بیمار

ستون پنجم: نام بیمارستان ثبت کننده اطلاعات

**ستون ششم:** تاريخ ثبت اوليه اطلاعات مادر

ستون هفتم: ساعت ثبت اطلاعات اوليه توسط بيمارستان

**ستون هشتم:** شماره تماس مادر

**ستون نهم:** تشخيص اوليه

**ستون دهم:** وضعیت مادر در آخرین پیگیری ثبت شده توسط کارشناسMCMC نمایش داده می شود که معانی آیکون های نمایش داده شده در این ستون بصورت زیر است:

> یر خطر :پر خطر :خطر متوسط کم خطر

و چنانچه هیچ پیگیری برای مادر ثبت نشده باشد آیکونی نمایش داده نمی شود.

ستون یازدهم: با کلیک بر روی آیکون 🔟 (در صورت وجود) اطلاعات مادر در سامانه حذف خواهد شد.

۱ ثبت اطلاعات بیمار در سامانه:

برای ثبت بیمار جدید با کلیک بر روی دکمه ورود اطلاعات وارد صفحه اطلاعات مادر شده و اطلاعات را می توان ثبت کرد.

اطلاعات کلی: این قسمت زمان ثبت فرم و محل ثبت اطلاعات بیمار را نمایش می دهد.

| 1                                            | خروج | پيام ها | تغيير كلمه عبور                       | ثبت اطلاعات نوروز           |
|----------------------------------------------|------|---------|---------------------------------------|-----------------------------|
| ( کاربر بیمارستانی ) پنج شنبه 23 شهریور 1396 |      | تطر     | لر >> اطلاعات ماد <mark>ر پر</mark> خ | >> لیست اطلاعات مادران پرخط |
|                                              |      |         |                                       | اطلاعات مادر يرخطر          |
|                                              |      |         |                                       | اطلاعات کلی                 |
| ساعت : 15:46:35 شيفت عصر                     |      | 1396/0  | تاريخ : 6/23                          |                             |
|                                              |      |         | انه) بهداشت :                         | * بیمارستان/مرکز(پایگاه/خا  |
| التخاب 💙 داتشگاه بررسی کننده : انتخاب        | -    |         | ررسـى كنندە : .                       | منطقه آمایشی ب              |

مشخصات مادر پرخطر: در این بخش اطلاعات کلی مربوط به مادر ثبت می شود.

**توجه**: باید دقت کردکه با توجه به تشخیص (اولویت اول) انتخاب شده در سامانه ، وضعیت خطر بیمار به صورت

 **خودکار توسط سامانه مشخص می گردد.**

| * نامر :                    |                       |          | * نام خانوادگی :             |                  |
|-----------------------------|-----------------------|----------|------------------------------|------------------|
| * شماره ملی :               | سن:                   | سال      | * شماره تماس :               |                  |
| * آدرس :                    |                       | NU PLANK |                              |                  |
| ا<br>شماره پرونده : [       | شناسه :               |          | * سن خاملگی : 📃 🛯            | مدت زمان بستری : |
| نام پزشک خانواده :          |                       |          |                              |                  |
| *تشخيص (اولويت 1) :         | با                    |          |                              |                  |
| تشخیص (سایر موارد) :        |                       |          |                              |                  |
| مشکل مادر باردار :          |                       |          |                              |                  |
| *وضعيت پذيرش : [            | رش بستری              | $\sim$   | <sup>*</sup> نام بخش بستری : |                  |
| *شـماره تماس بخش<br>بستری : |                       |          | *نام تکمیل کننده فرم :       |                  |
| I                           | یمار در ICU بستری است |          |                              |                  |

سوابق پزشکی : در این بخش اطلاعات اولیه مربوط به سوابق پزشکی مادر ثبت می شود.

| نعداد بارداری  |                | سوابق بیماری های داخلی |            |                 |                           |                 |            |                        |
|----------------|----------------|------------------------|------------|-----------------|---------------------------|-----------------|------------|------------------------|
|                |                | ]                      | قلب و عروق | 🗌 تیروئید پرکار | 🗌 تیروئید کم کار          | 🗌 فشار خون مزمن | 🗌 دیابت    | 🗌 کلیوی                |
| : L            | : P            | ساير [                 |            |                 |                           |                 |            |                        |
| : D            |                |                        |            |                 |                           |                 |            |                        |
| سوابق جراحی    |                | <br>  حساسیت هاs       | :ارویی     |                 |                           |                 |            |                        |
| 🗌 جراحی زنان   | 🗌 جراحی زایمان | حساسيت : [             | خاب 🗸      |                 |                           |                 |            |                        |
| 🗌 جراحی عموم   | ).             | نام داروها :           |            |                 |                           |                 |            |                        |
|                |                |                        |            |                 |                           |                 |            |                        |
| فشارخون و U/P  |                | شرح حال                |            |                 |                           |                 |            |                        |
| a              | sys i          | 🗌 🗆 تشـنج داره         |            | 🗌 افزایش ف      | شار خون به میزان 110 / 50 | ۱۴ و بیشتر دارد | 🗆 سر درد   | مداوم دارد             |
| فشارخون :      | (mmhg) /       | 🗌 تاری دید ه           | ومر دارد   | 🗌 درد اییگاس    | ستر مداوم دارد            |                 | 🗌 رال در ا | ــمع ريه (ادم ريه) دار |
| -1 1.501 . 500 | V              | 11                     |            |                 |                           |                 |            |                        |

بعد از ثبت اطلاعات بيمار دكمه " ثبت و بازگشت" بايد كليك شود.